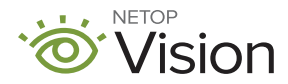

FACILITATING: VISION FOR CHROMEBOOKS

## Suggestions for Training and Professional Development

Contained in this packet are facilitating sheets to support training during a roll-out of Vision for Chromebooks. These materials are intended to help teachers better understand Vision for Chromebooks, its features, and how to incorporate the software into their technology routines.

The materials were created as a progression, moving from best practices for getting started to more thorough and integrated usage. These materials were intended to be used for individual teacher reflection, professional learning communities within the school, grade level teams, or even schoolwide professional development. Each has a suggested best practice, a situation, or a context, and provides teachers with space for their own reflection and notes.

Please feel free to copy these documents and share them with your users to ensure they are getting the most out of Vision for Chromebooks.

## Facilitating Worksheet A (1,2)

### Best Practices for Getting Started at your School / District

Suggestions gathered from our users and educational experts around integrating new classroom management software into schoolwide routines.

### Best Practices for Getting Started in Your Classroom

Suggestions gathered from our users and educational experts around getting started with classroom management software. Space is provided for teachers to reflect on their own best practice and initial features.

## **Facilitating Worksheet B**

### What happens when I click here?

A reference for teachers who have had some time with the product, with details of each tool bar feature. This can be a great "cheat sheet" for teachers to reference, and space is provided for teachers to reflect on their own integration.

## **Facilitating Worksheet C**

### "I have a student who ... "

Considering the technology from a student first perspective, this sheet encourages teachers to think about their own classroom observations and how Vision addresses those concerns. Provides space for teachers to think beyond behavior and into intervention and support.

## Facilitating Worksheet D (1,2)

### A Lesson Planned with Vision

An example lesson plan with inspiration for how Vision can bring a technology-based lesson to life.

### Personal Lesson Planning with Vision

A framework for teachers to think of a lesson they are working on and how Vision can support the learning process.

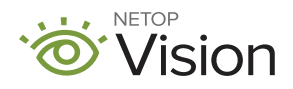

# Vision for Chromebooks:

Best Practices for Getting Started In Your School / District

## COMMUNICATE CLEAR EXPECTATIONS

Suggestion: Decide, as a school, how rules around student technology usage will be communicated and include information about Vision in that communication.

Rationale: Transparency around the technology, its purposes and capabilities, can alleviate student privacy concerns and clarify the usage of the software for classroom accountability and support.

## **ESTABLISH A ROUTINE**

Suggestion: Decide, as a staff, the best practices around when to start and end your class sessions.

Rationale: Establishing a routine for the teachers and students will encourage daily use and create clear expectations. If students are seeing the same routines, room to room, then classroom management software becomes part of the culture of using devices.

## MONITOR DAILY

Suggestion: Commit, as a staff, to using the software consistently.

Rationale: Watching student screens allows you to guickly address off-topic behavior and, with live view, provide targeted support. These observations are valuable for professional learning communities or teams around both behavior and academics. It is important for everyone to see that the software has a positive impact on the teacher's ability to help students.

# HAVE FUN!

Suggestion: Use the software to truly transform the classroom work space!

Rationale: Devices in the classroom can be a little intimidating. With Vision, you can not only view students' devices but interact with them as well. Use the power of Vision to take a leap into a new online WebQuest, group work activity, or individualized learning experience that will keep students engaged and the teacher in control — with just a click.

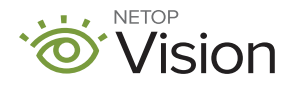

# Vision for Chromebooks:

Best Practices for Getting Started In Your Classroom

## **ESTABLISH A ROUTINE**

**Suggestion:** Start the session while taking role

Rationale: Establishing a routine for the and create clear expectations for students.

## **MONITOR DAILY**

**Suggestion:** Have the thumbnail feature always running on your device; click individual

Rationale: Watching student screens allows you to quickly address off-topic behavior, and

### **DRAW ATTENTION**

Suggestion: Use this feature to quickly gain classroom attention.

Rationale: Devices are exciting for students and technology-based activities are exciting for teachers! Feel confident knowing you can

## **MY ROUTINE**

I will start my class session when...

I will end the class session when...

## **MY MONITORING GOALS**

While students are on devices I will look for...

How will you respond if a student is off topic? Can you include this in your classroom rules?

## **MY NEXT ACTIVITY**

What's a technology-based activity you are excited to try - now that you can pause with a click?

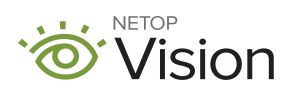

# What Happens When I Click Here?

## **Exploring the Features of Vision for Chromebooks**

|                   | On the<br>Teacher Device                                                                                                    | On the<br>Student Device(s)                                                                                             | During a class period or within a lesson, when would this be useful? |
|-------------------|----------------------------------------------------------------------------------------------------|----------------------------------------------------------------------------------------------------|----------------------------------------------------------------------|
| Live View         | See live thumbnails of all students. Click on a student for a larger view.                                                                  | "Request to view" appears -<br>must be accepted (once per<br>class).                                                    |                                                                      |
| Demo              | Anything on your screen will be shared.                                                                                                    | Full screen view of<br>your presentation or<br>demonstration. Their device<br>is locked.                                |                                                                      |
| Message           | Write out a message to your<br>student / students and hit<br>send.                                                                          | Message appears in the middle of their screen.                                                                          |                                                                      |
| Push a Link       | Type or paste the link in the window that populates and hit send.                                                                           | A new browser window<br>appears with the website<br>you selected. (Will not<br>close their active browsing<br>session.) |                                                                      |
| Draw<br>Attention | A teacher favorite, this is<br>your pause button.                                                                                           | Entire device becomes<br>disabled with a friendly<br>message asking for<br>attention.                                   |                                                                      |
| Limit<br>Browsing | Apply a filter to limit students'<br>browsing. Create a custom<br>list in the Portal: More Settings<br>Lock on the fly: ConfigureFilter Web | Internet restricted to the<br>permitted websites –<br>browser message populates<br>with allowable links.                |                                                                      |
| Home              | Navigate back to your<br>Google Classroom list and<br>end your session                                                                      | Devices continue to work,<br>but you cannot interact with<br>them.                                                      |                                                                      |

Note: Each feature can be applied to the whole class OR whichever students you select.

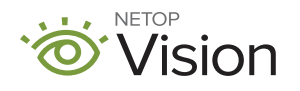

# I Have a Student Who:

## Ways to Troubleshoot Specific Student Behavior

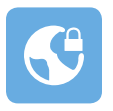

...is frequently distracted."

Use filter web to create a list of lesson-necessary websites.

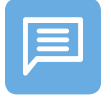

...struggles with independent tasks." Privately send encouragement, a sentence frame, or key terms.

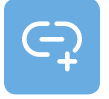

....finds it difficult to keep up." Push the URL and it opens in the student browser.

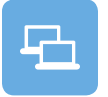

...needs visual accommodation." Share your screen directly to the student device - everyone has a front row seat.

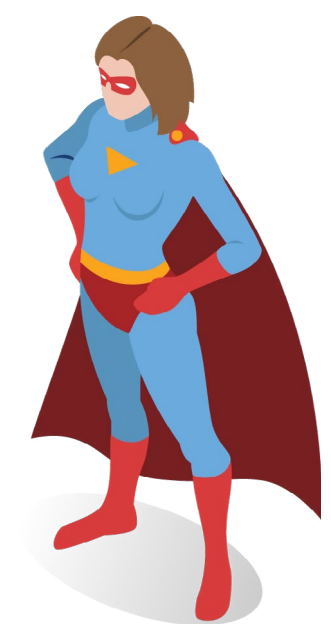

Use the space below to brainstorm how you can harness the power of Vision for Chromebooks.

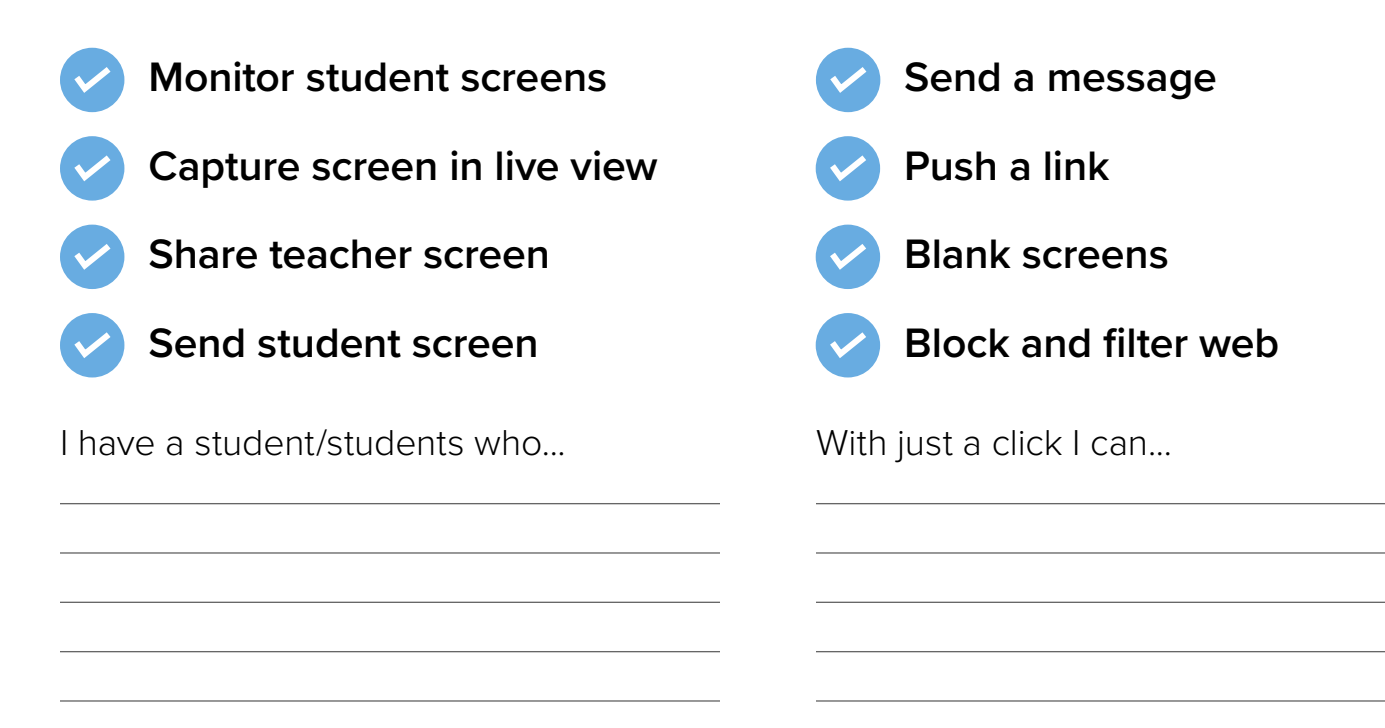

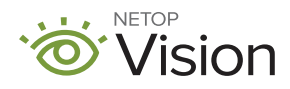

# A Lesson Planned with Vision:

## Ways to Utilize Vision Throughout the Lesson Cycle

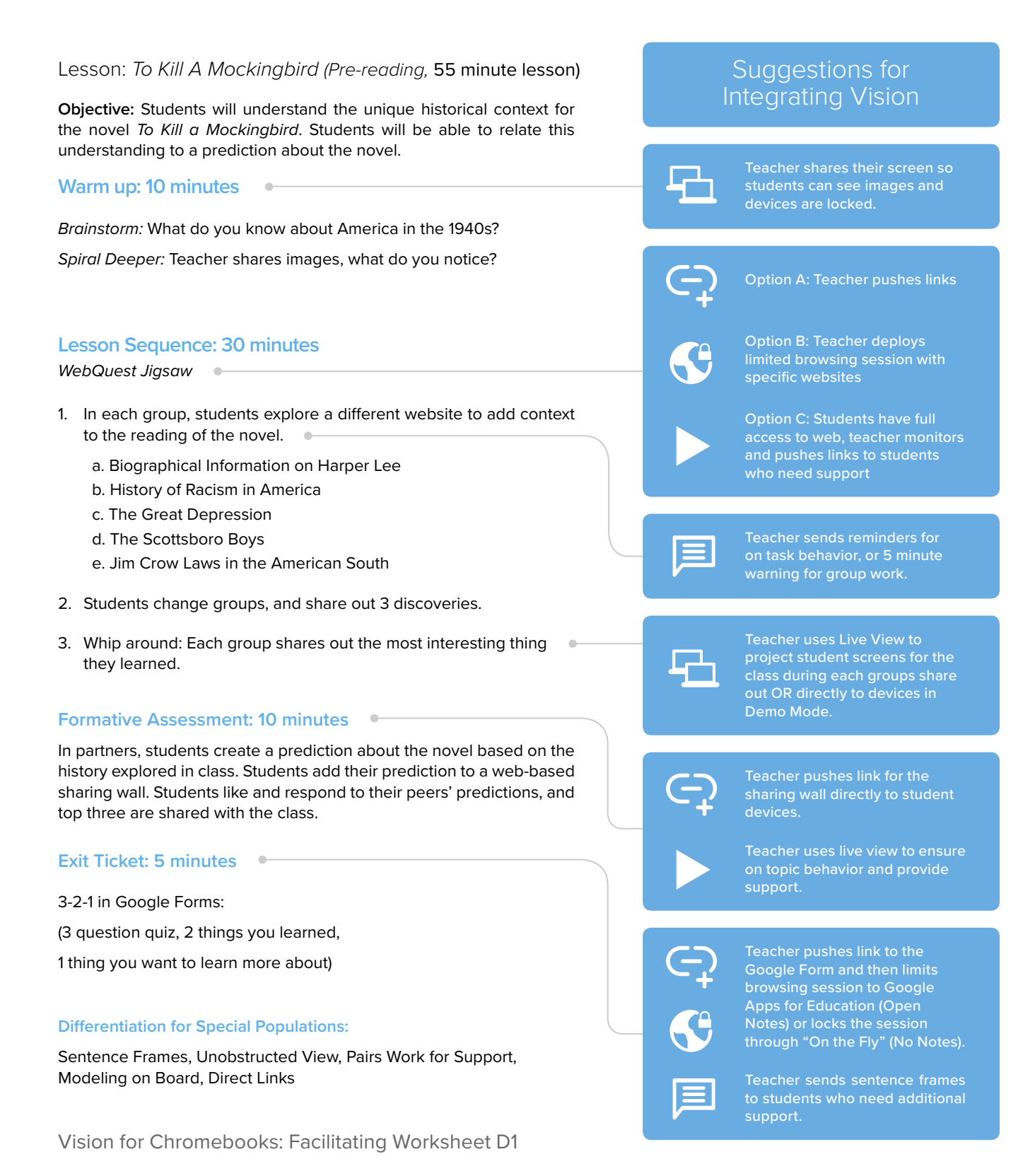

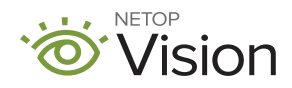

# A Lesson Planned with Vision:

How Can You Utilize Vision Throughout the Lesson Cycle?

| Lesson Objective:<br>Students will be able to: |  |
|------------------------------------------------|--|
| Warm up: •                                     |  |
| Lesson Sequence:                               |  |
| 2                                              |  |
| 3<br>4                                         |  |
| Formative Assessment: •                        |  |
| Closure/Exit Ticket:                           |  |
| Differentiation for Special Populations:       |  |
|                                                |  |